# **DSL-3580L**

## Guida all'aggiornamento del firmware

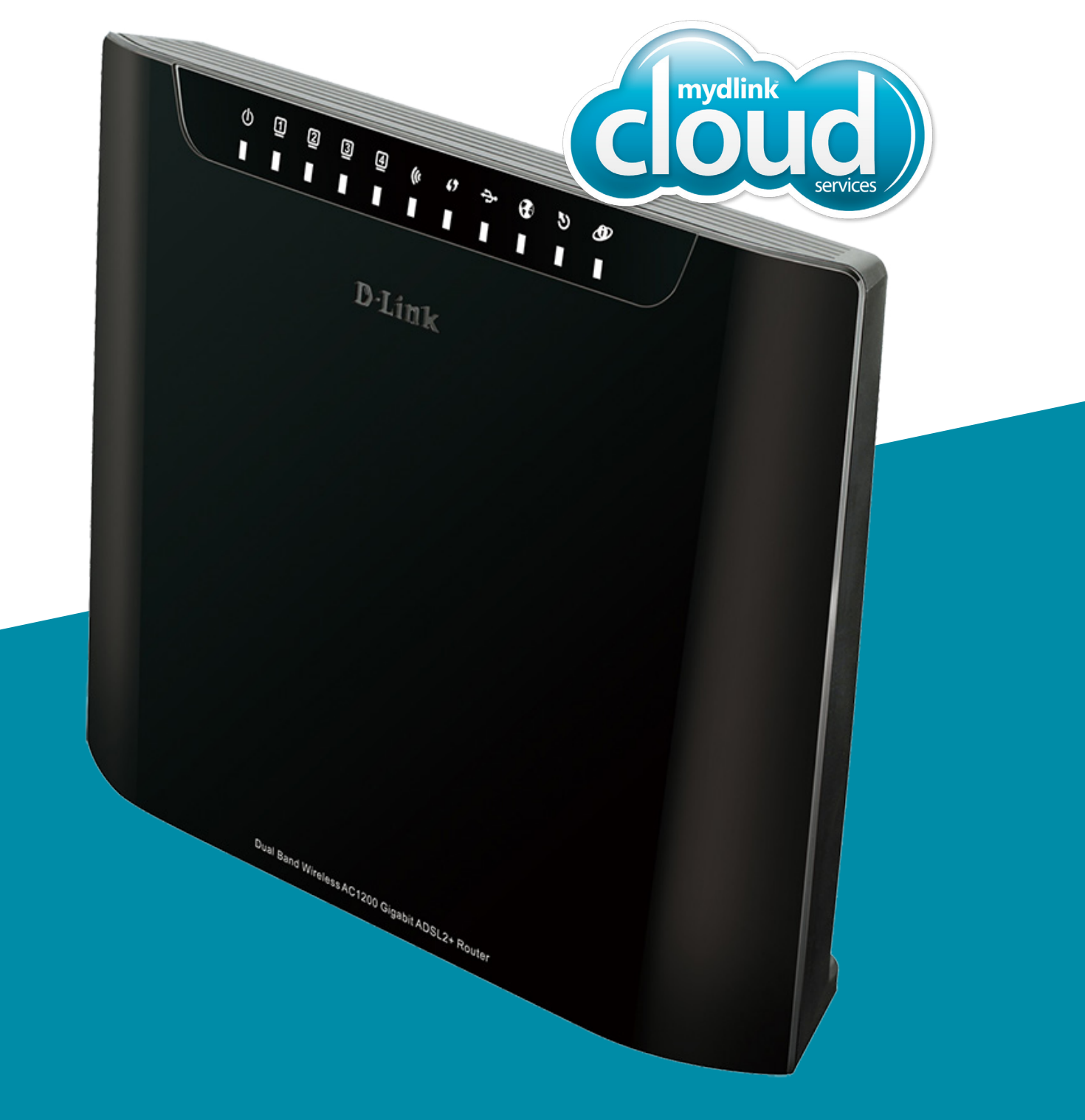

Come aggiornare il firmware alla versione 1.01 (mydlink enabled)

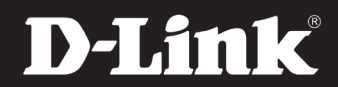

## Prima di iniziare

#### 1.

Assicurarsi di avere scaricato il nuovo firmware dalla pagina supporto del sito dlink.com/it o dal sito mydlink. com/support.

Il file corretto è in formato .bin

#### 2.

Assicurarsi di collegare il PC o laptop con da cui si effettua l'aggiornamento direttamente al DSL-3580L con un cavo ethernet. E' possibile usare una qualsiasi delle 4 porte LAN presenti sul retro del prodotto.

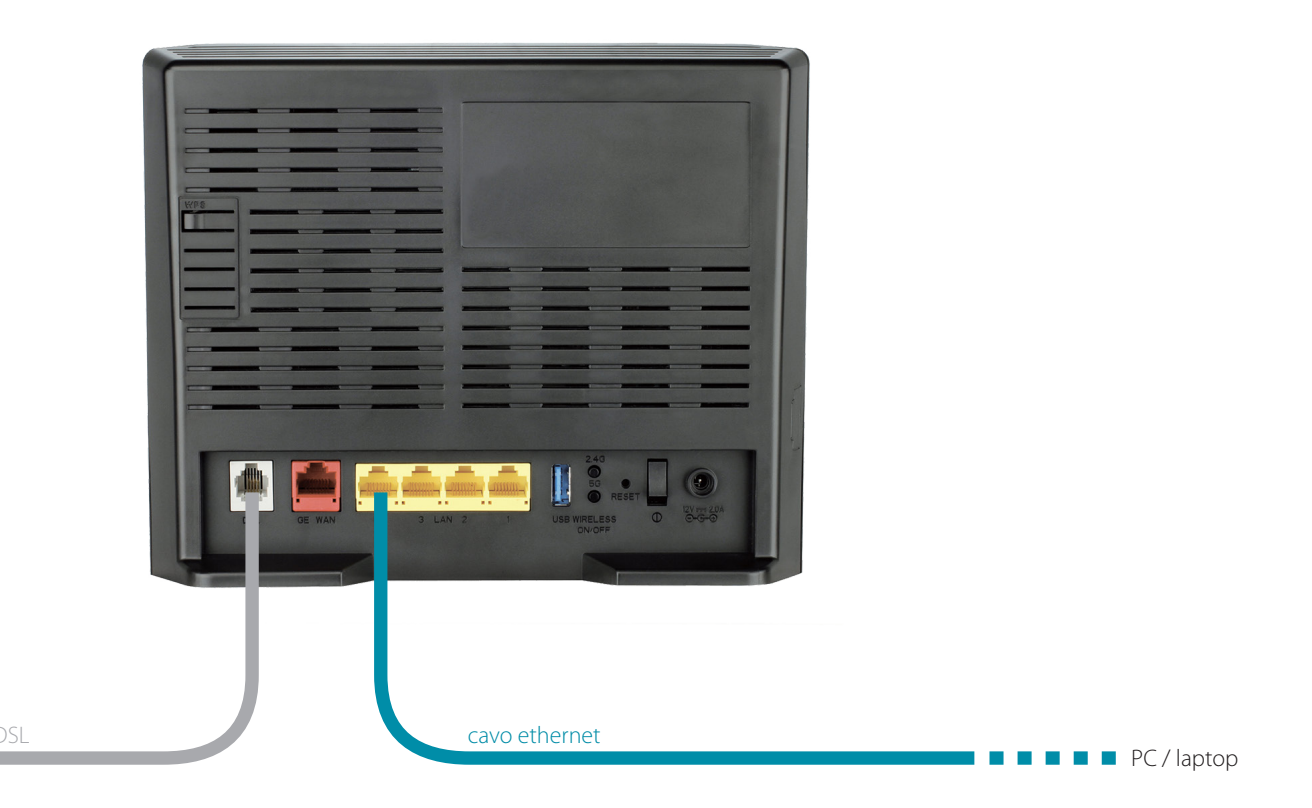

Nota: non è necessario scollegare il DSL-3580L dalla rete ADSL.

#### 3.

Alla fine della procedura di aggiornamento del firmware sarà necessario effettuare un "factory reset": verranno perse tutte le impostazioni dell'utente e sarà necessario riconfigurare da zero il DSL-3580L per assicurare il corretto funzionamento del nuovo firmware con le nuove impostazioni mydlink (la procedura è semplice e breve, ed è illustrata in questa guida).

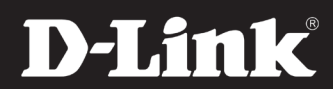

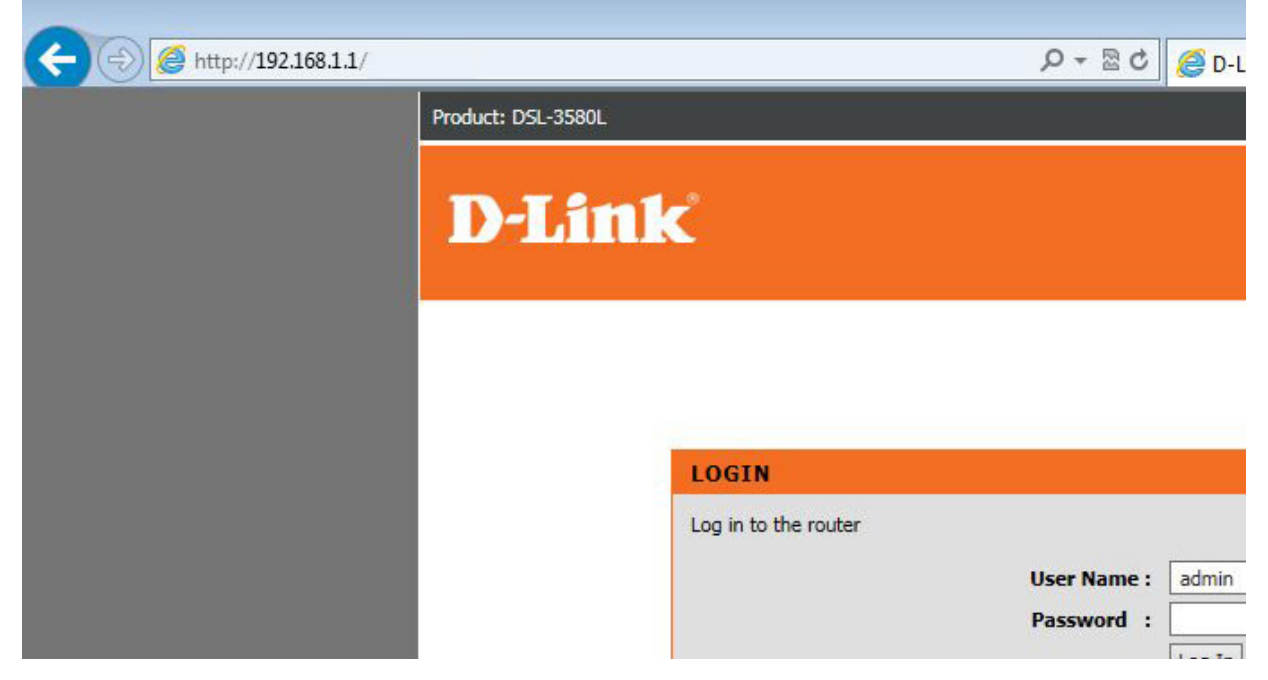

Apri una finestra del browser e digita http://192.168.1.1 nella barra degli indirizzi.

## Step 2

| Mttp://192.168.1.1/login.l | html               |                               | の - 層 C 🦉 D-Link ADSL Router               | × |                           |
|----------------------------|--------------------|-------------------------------|--------------------------------------------|---|---------------------------|
|                            | Product: DSL-3580L | ć                             |                                            |   | Firmware Version: EU_1.00 |
|                            |                    | LOGIN<br>Log in to the router | User Name : admin<br>Password :<br>Log In  |   |                           |
|                            | BRÓADBAND          | _                             | Copyright © 2013-2015 D-Link Systems, Inc. |   |                           |
|                            |                    |                               |                                            |   |                           |

Digita User Name e password per accedere alla schermata di configurazione del tuo DSL-3580L Se non li hai mai modificati, i valori di default sono "admin" e "admin".

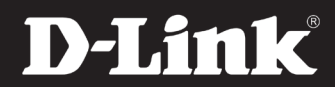

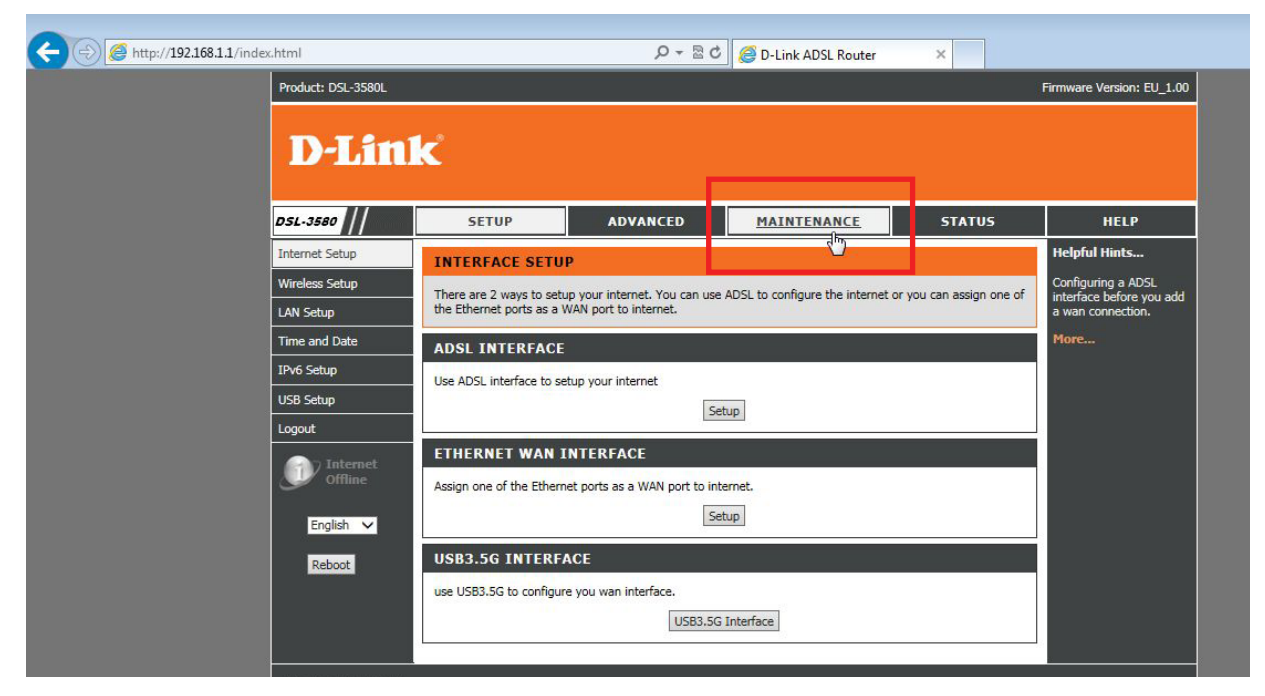

Una volta arrivato alla schermata di configurazione, clicca su MAINTENANCE nel menu in alto.

#### Step 4

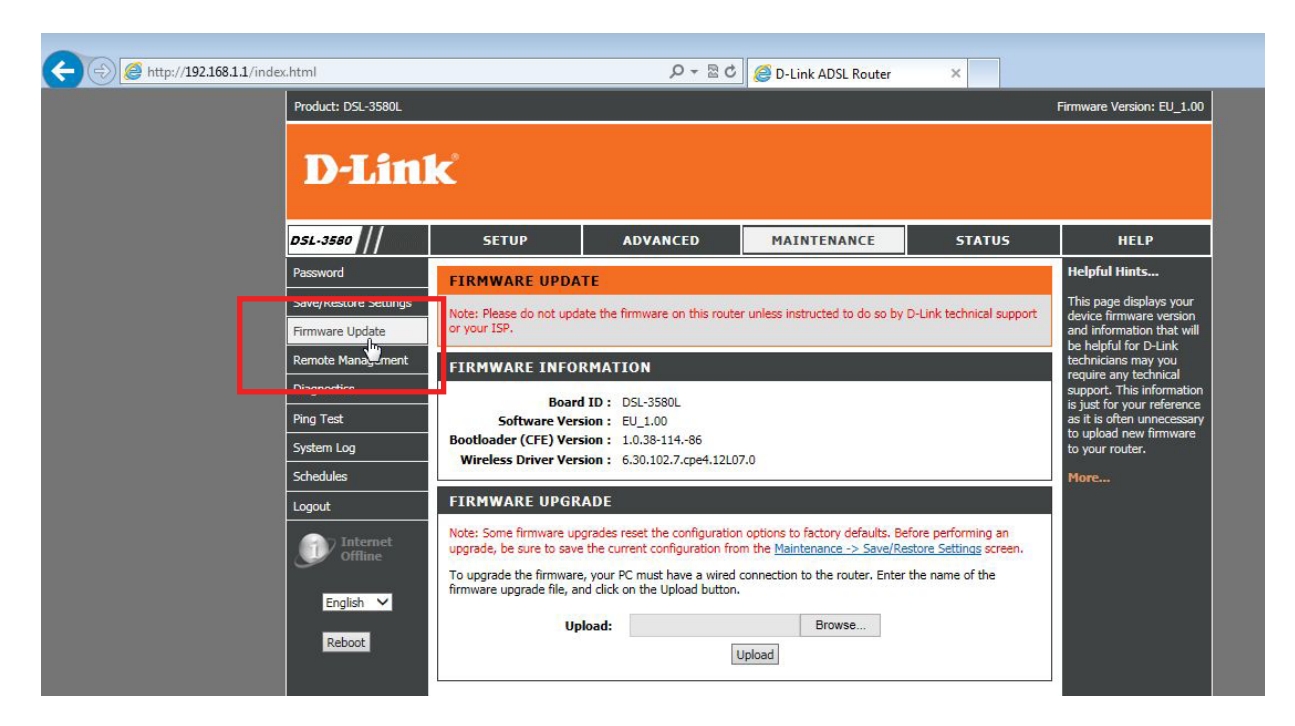

Poi clicca su FIRMWARE UPDATE dal menu a sinistra.

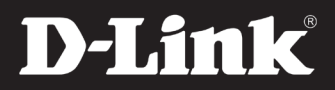

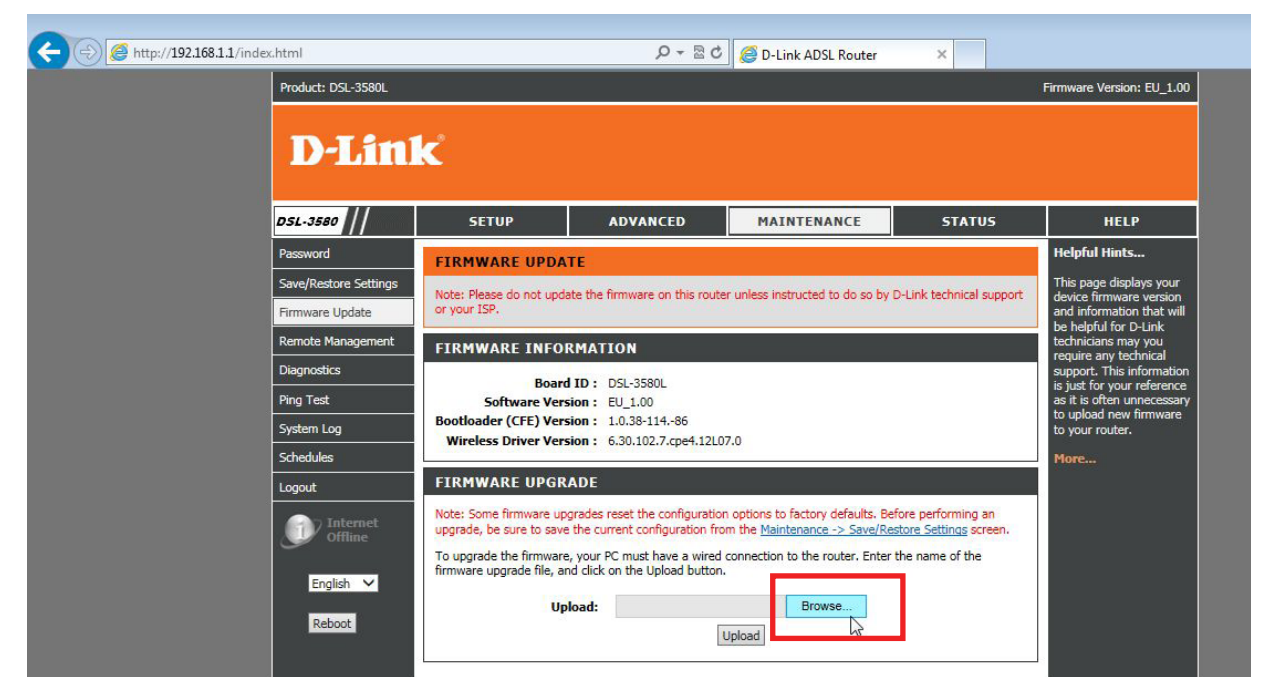

Clicca su BROWSE e seleziona il file del firmware che hai scaricato dalla pagina di supporto del sito dlink.com/it o dal sito www.mydlink.eu/support. NOTA: Il formato del file dovrebbe essere .bin

## Step 6

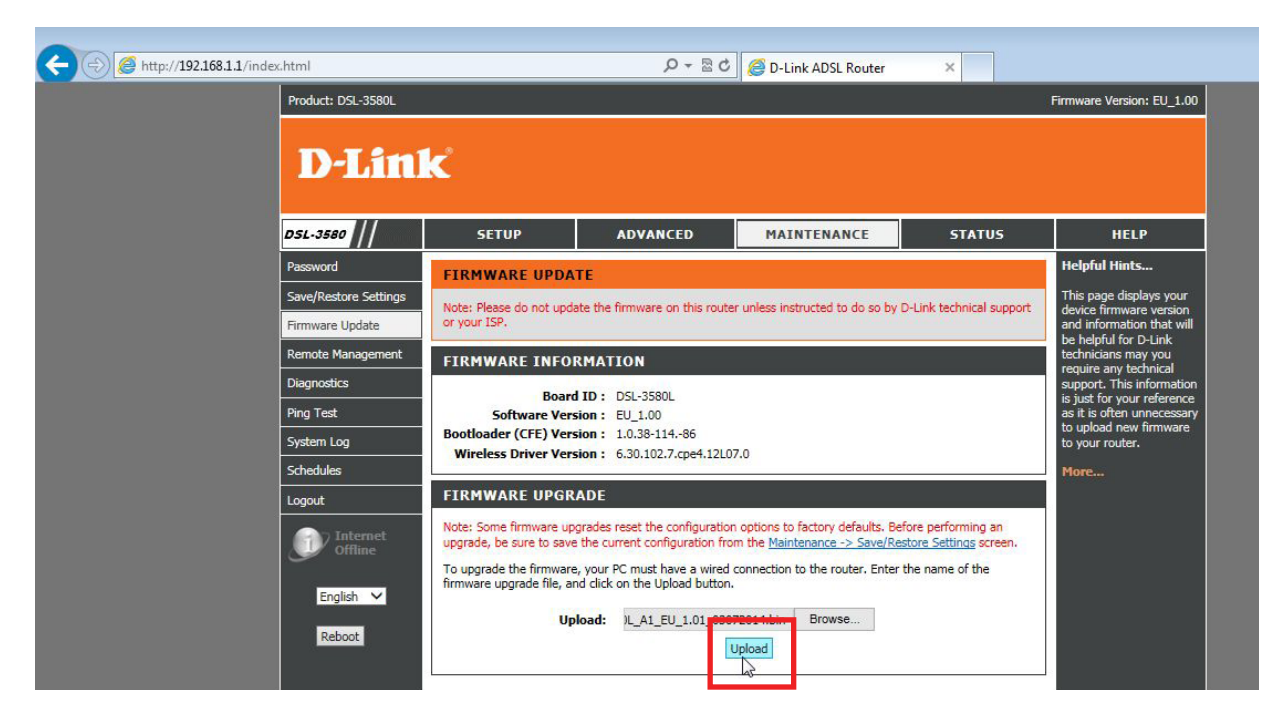

Una volta selezionato il file clicca su UPLOAD

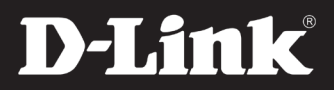

| P + 習 C 🧭 D-Link ADSL Router 🗙                                                                                                    |  |
|----------------------------------------------------------------------------------------------------|--|
| DSL ROUTER REBOOT The DSL Router has been configured and is rebooting. Please wait If necessary, reconfigure your PC's IP address to match your new configuration after reboot finishes. |  |
|                                                                                                    |  |
|                                                                                                    |  |
| Message from webpage                                                                                                    |  |
| ОК                                                                                                    |  |
|                                                                                                    |  |

Attendi la fine dell'aggiornamento del firmware. Il router verrà riavviato. Clicca su OK quando appare la finestra come nell'immagine qui sopra.

La procedura può richiedere fino a 5 minuti. Non chiudere la finestra del browser e non ricaricare la pagina.

## Step 8

| html               |                      | P - B × O 192.168.1.1                            | × |                           |
|--------------------|----------------------|--------------------------------------------------|---|---------------------------|
| Product: DSL-3580L |                      |                                                  |   | Firmware Version: EU_1.01 |
| D-Link             | ć                    |                                                  |   |                           |
|                    |                      |                                                  |   |                           |
|                    | LOGIN                |                                                  |   |                           |
|                    | Log in to the router | User Name : admin<br>Passwor I : •••••<br>Log In |   |                           |
|                    |                      |                                                  |   |                           |
| BROADBAND          |                      |                                                  |   |                           |
|                    |                      | Copyright © 2013-2015 D-Link Systems, Inc.       |   |                           |

Rieffettua l'accesso alla pagina di configurazione del router (i valori di default sono "admin" e "admin")

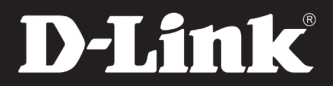

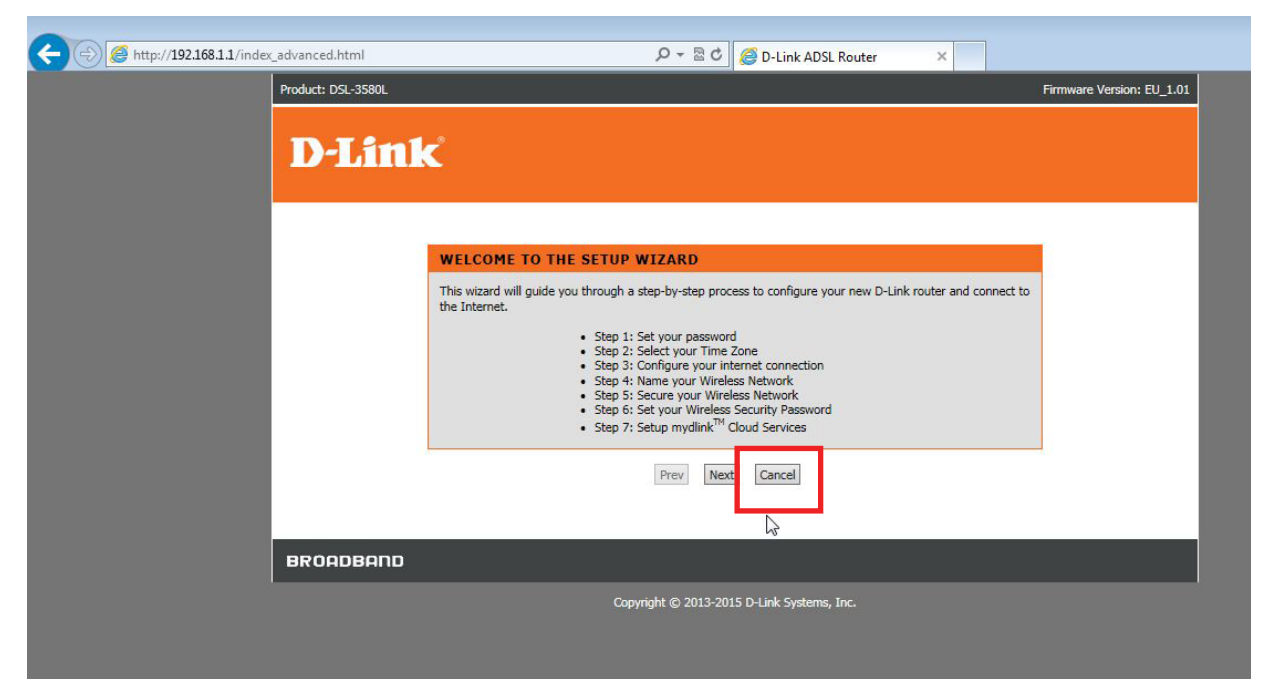

Clicca su CANCEL.

#### Step 10

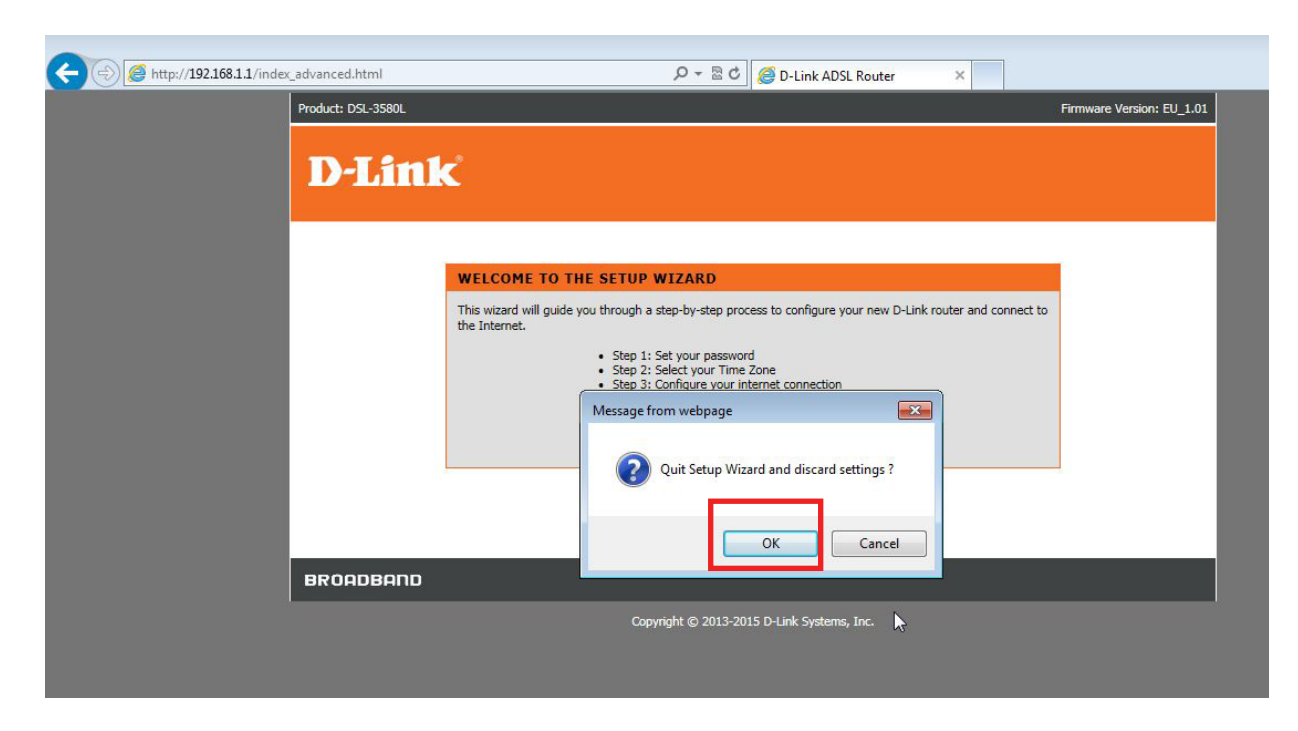

Clicca su OK.

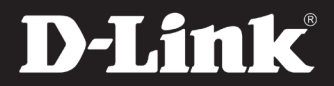

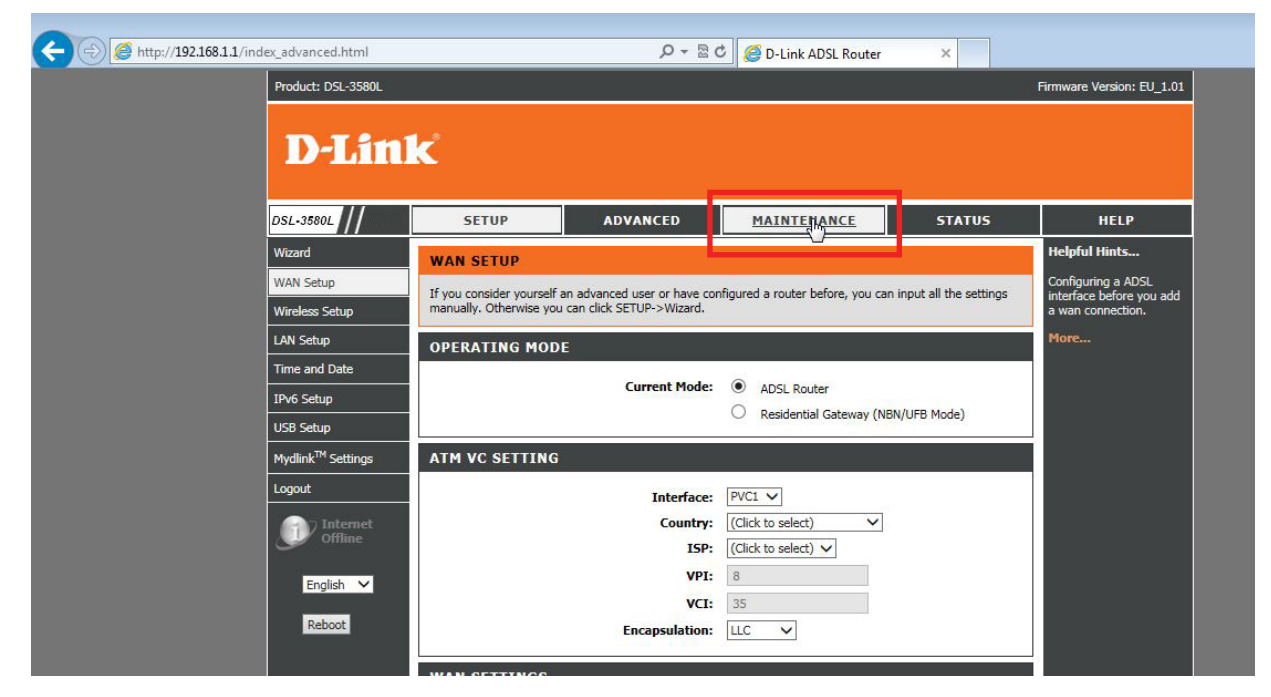

Alla schermata di configurazione, clicca su MAINTENANCE dal menu in alto.

## Step 12

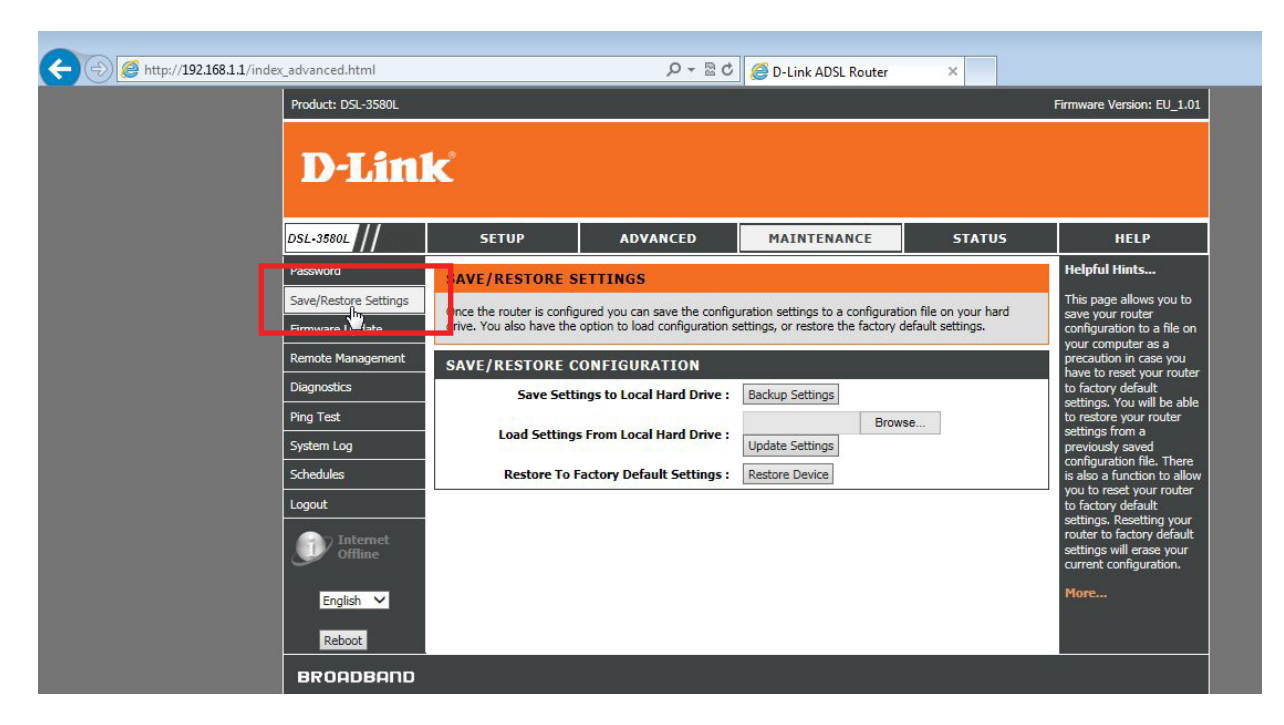

Poi clicca su SAVE/RESTORE SETTINGS dal menu a sinistra.

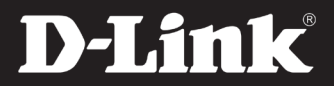

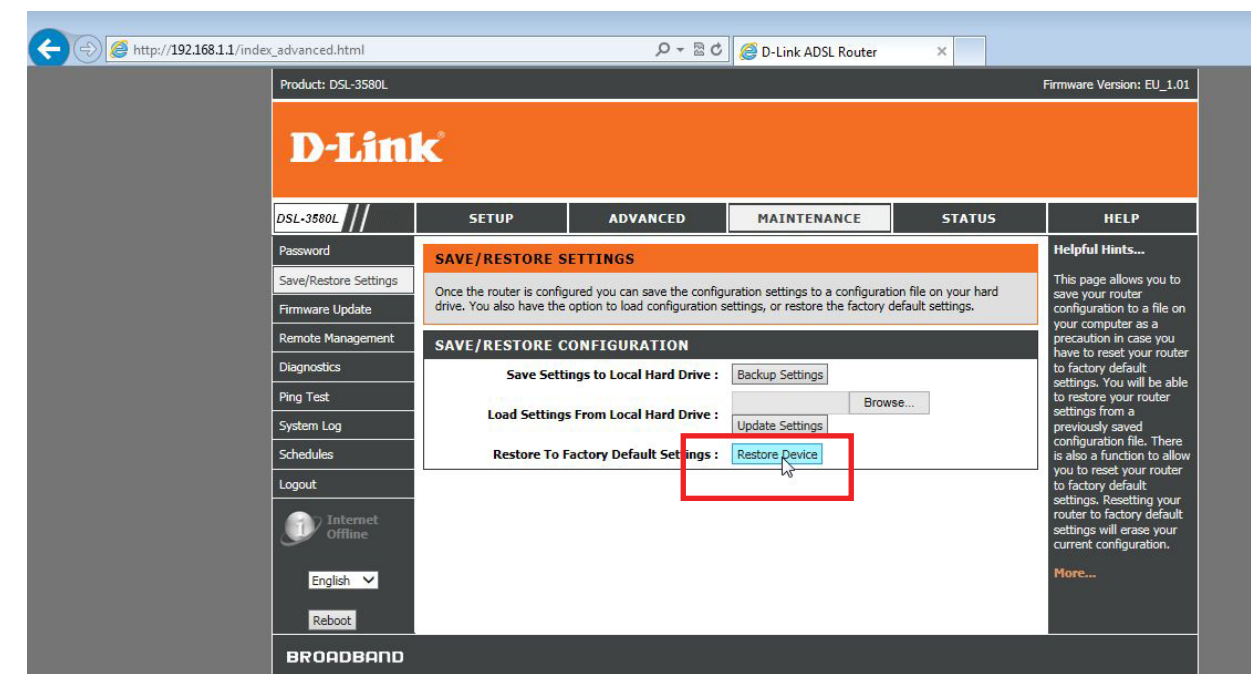

Clicca su RESTORE DEVICE.

#### Step 14

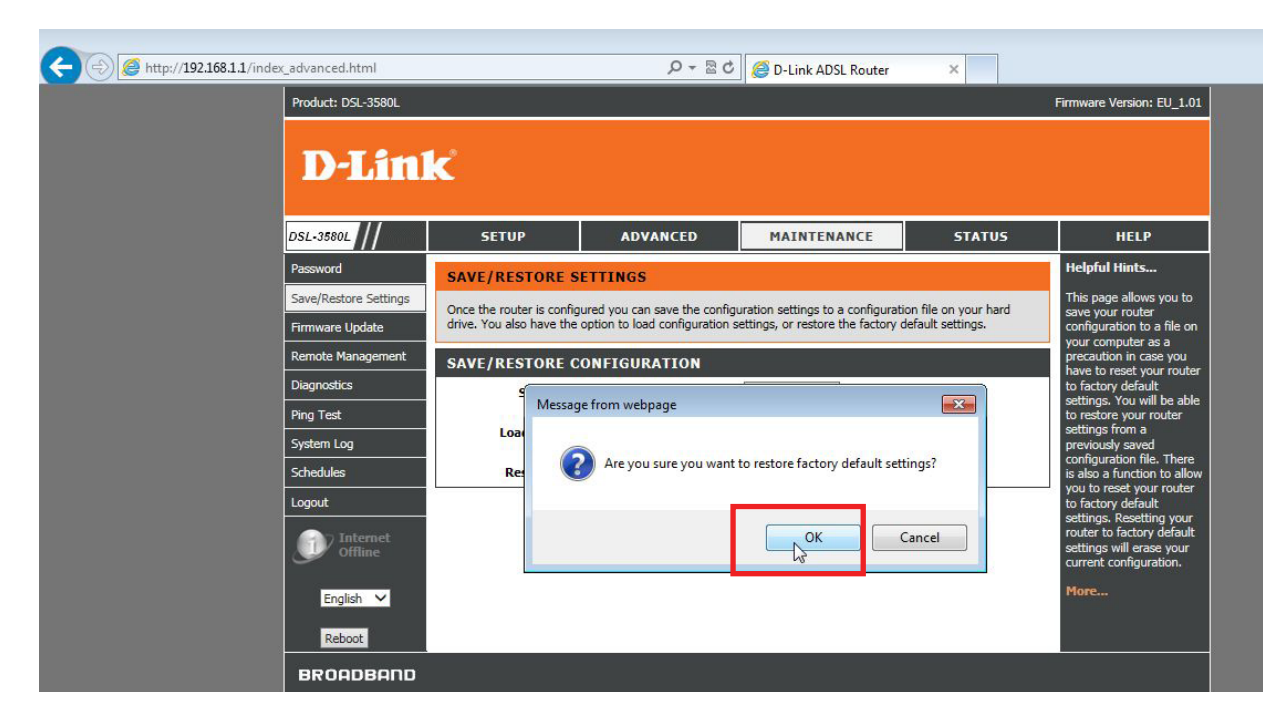

Quindi clicca OK.

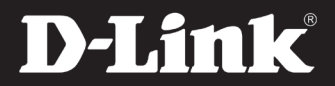

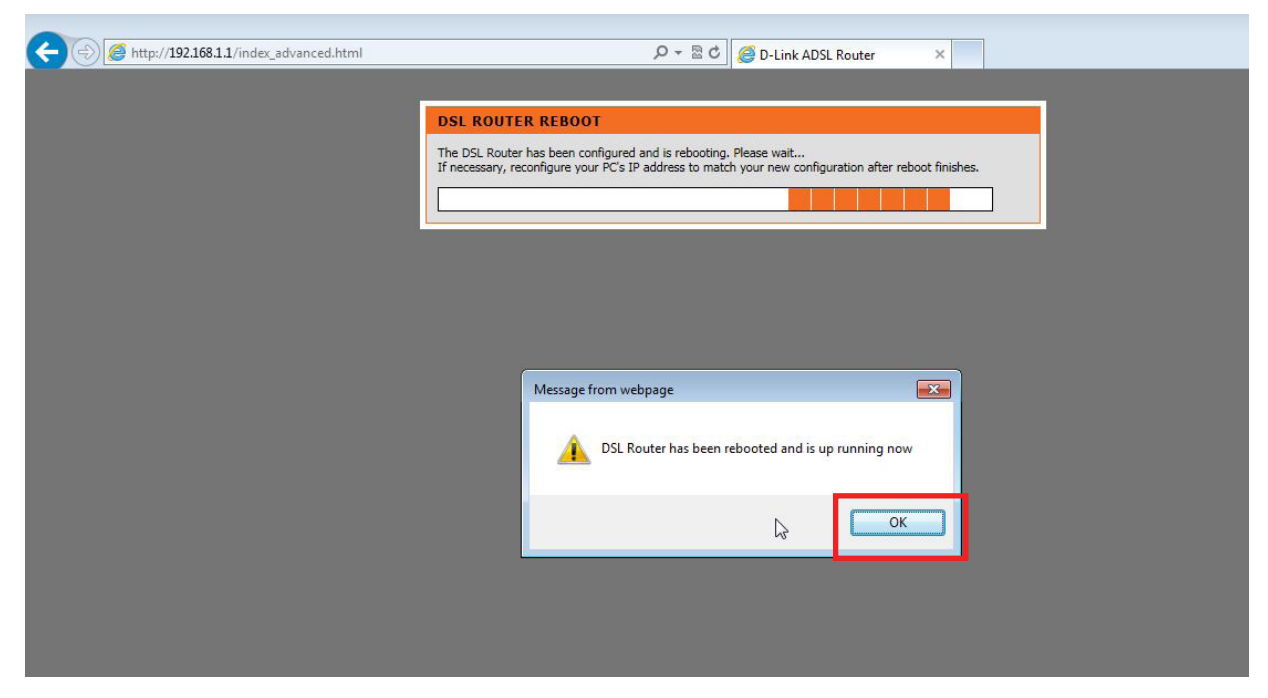

Attendi il reboot del router. Clicca OK quando appare la finestra di dialogo.

#### Step 16

| <br>1.html         |                      |                                                       | × |                           |
|--------------------|----------------------|-------------------------------------------------------|---|---------------------------|
| Product: DSL-3580L |                      |                                                       |   | Firmware Version: EU_1.01 |
| D-Lini             | ¢.                   |                                                       |   |                           |
|                    |                      |                                                       |   |                           |
|                    | LOGIN                |                                                       |   |                           |
|                    | Log in to the router | User Name : admin<br>Passwor 1 : •••••• • •<br>Log In |   |                           |
|                    |                      |                                                       |   |                           |
| BRÓADBAND          |                      |                                                       |   |                           |
|                    | Cor                  | oyright © 2013-2015 D-Link Systems, Inc.              |   |                           |

Rieffettua l'accesso alla pagina di configurazione del router (i valori di default sono "admin" e "admin"), e rieffettua da zero la configurazione Wizard del tuo router cliccando su NEXT. SE NON COMPARE AUTOMATICAMENTE LA PROCEDURA DI CONFIGURAZIONE WIZARD, PROCEDI CON GLI STEP 17 E 18.

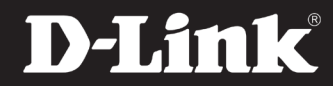

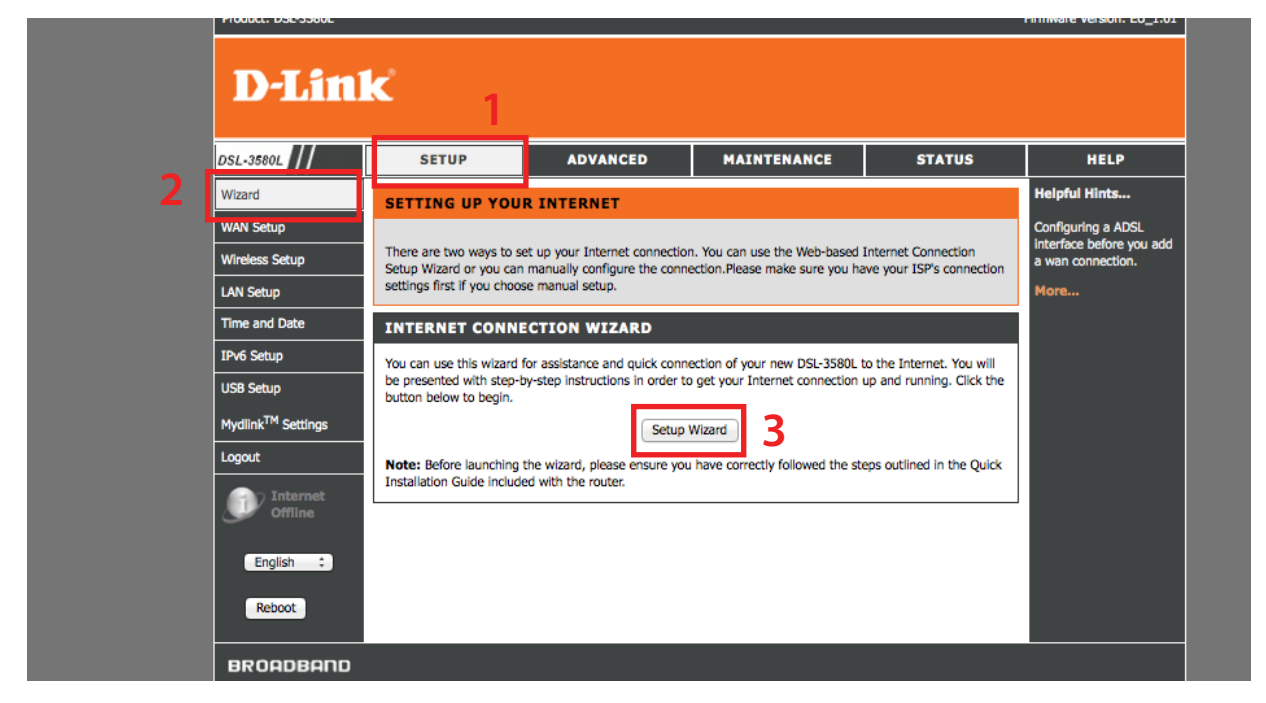

Clicca prima su SETUP dal menu in alto, poi su WIZARD dal menu a sinistra, poi su SETUP WIZARD al centro della pagina.

#### Step 18

| WELCOME TO THE SETUP WIZARD         This wizard will guide you through a step-by-step process to configure your new D-Link router and connect to the Internet.         9       Step 1: Set your password         9       Step 2: Select your Time Zone         9       Step 3: Configure your Internet connection         9       Step 4: Mame your Wireless Network         9       Step 5: Secure your Wireless Network         9       Step 6: Set your Wireless Network         9       Step 7: Setup mydlink™ Cloud Services    Prev Net Cance SPORDBAND Copyright © 2013-2015 D-Link Systems, Inc. | D-Lini    | ¢                                                                                                    | TITIIWate version. Lu_1 |
|----------------------------------------------------------------------------------------------------|-----------|----------------------------------------------------------------------------------------------------|-------------------------|
| This wizard will guide you through a step-by-step process to configure your new D-Link router and connect to the Internet.<br>9 Step 1: Set your password<br>9 Step 2: Select your Time Zone<br>9 Step 3: Secure your Wireless Network<br>9 Step 5: Secure your Wireless Network<br>9 Step 6: Set your Wireless Network<br>9 Step 7: Setup mydlink <sup>TM</sup> Cloud Services<br>Prev Next Cancel<br>9 ROADBARDO                                                                                                    |           | WELCOME TO THE SETUP WIZARD                                                                                                    |                         |
| SROADBAND<br>Copyright © 2013-2015 D-Link Systems, Inc.                                                                                                    |           | This wizard will guide you through a step-by-step process to configure your new D-Link router and connect to the Internet.  Step 1: Set your password Step 2: Select your Time Zone Step 3: Security Password Step 4: Name your Wireless Network Step 5: Secure your Wireless Network Step 5: Secure your Wireless Security Password Step 7: Setup mydlink™ Cloud Services  Prev Nex Cance |                         |
| Copyright © 2013-2015 D-Link Systems, Inc.                                                                                                    | BROADBAND |                                                                                                    |                         |
|                                                                                                    |           | Copyright © 2013-2015 D-Link Systems, Inc.                                                                                                    |                         |

Clicca su NEXT per iniziare il wizard di configurazione del tuo DSL-3580L.

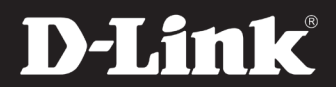